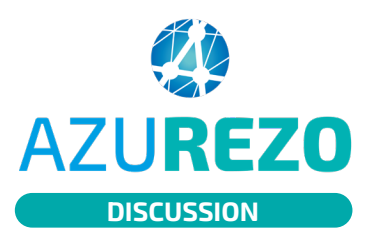

## Messagerie sécurisée de santé (MSS)

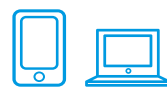

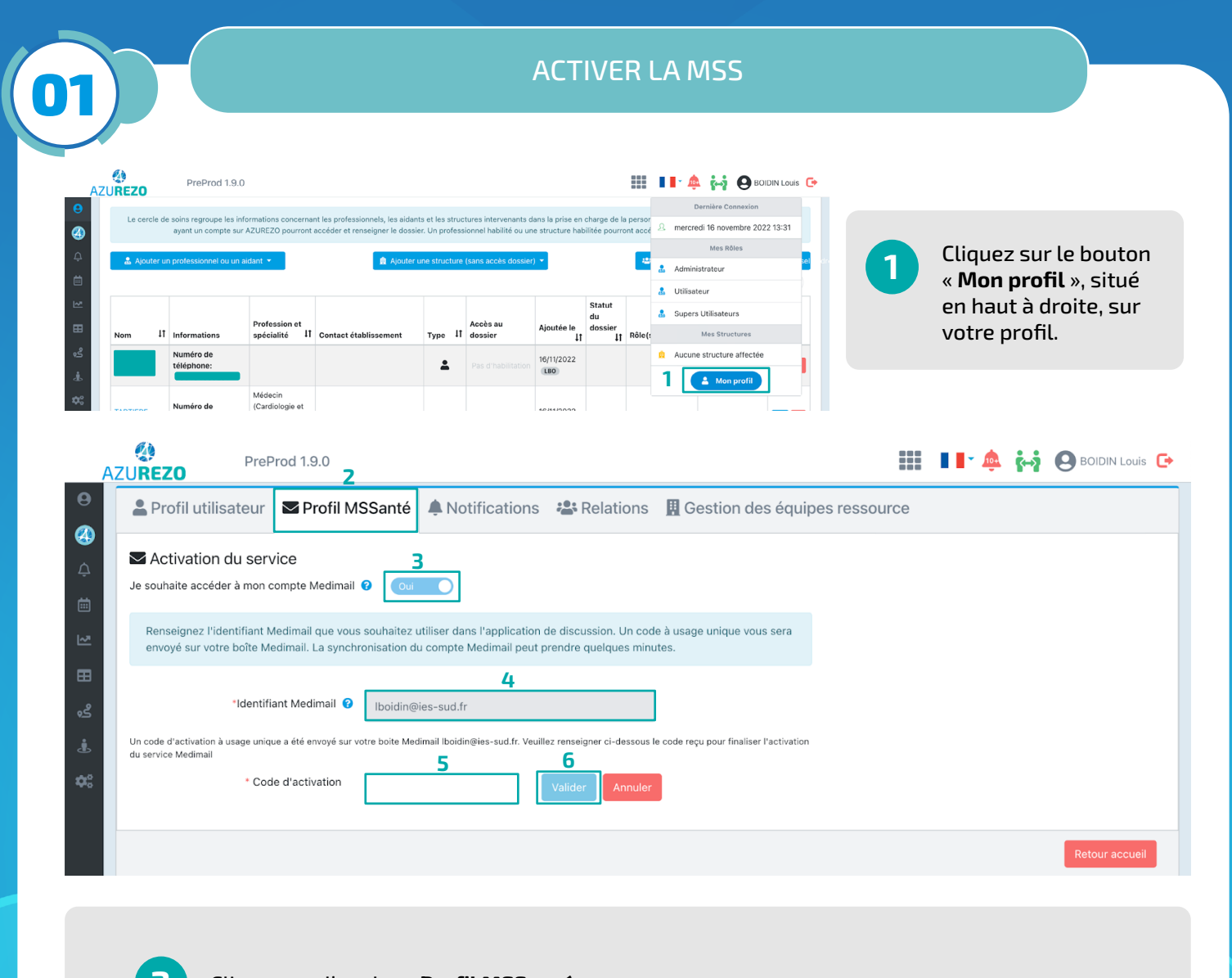

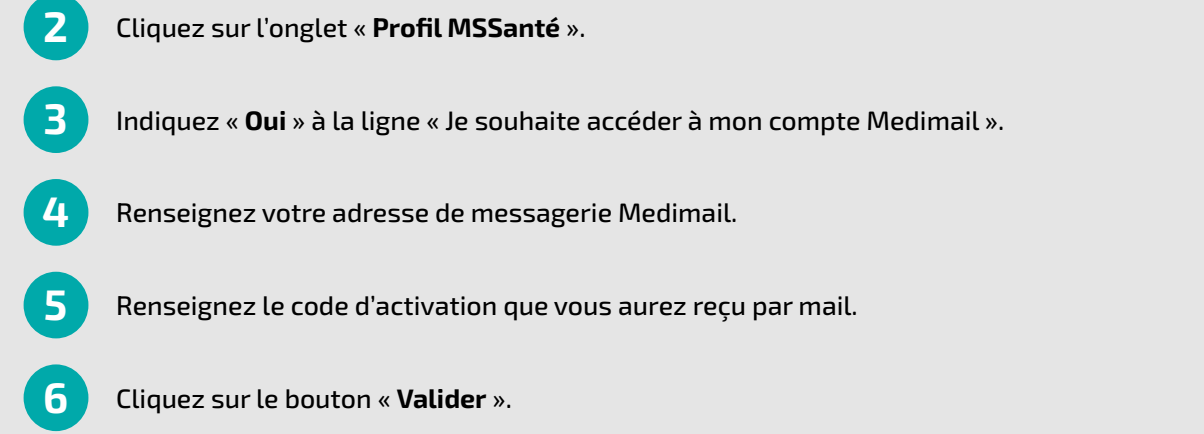

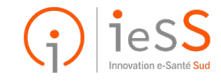

1/2

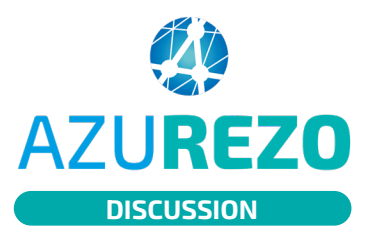

## Messagerie sécurisée de santé (MSS)

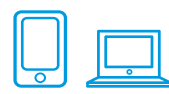

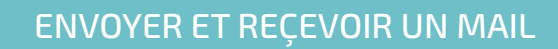

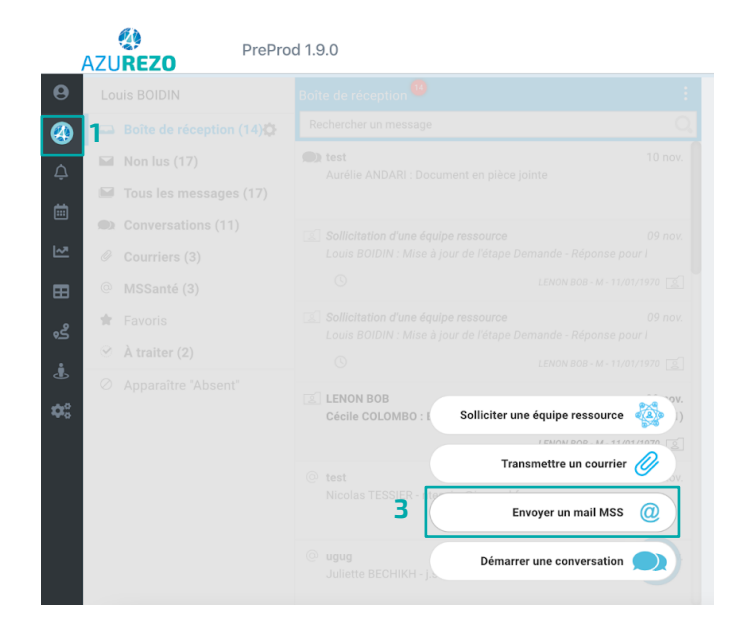

## La MSS est maintenant reliée à AZUREZO Discussions.

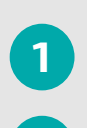

Cliquez sur l'onglet « **Discussions** » situé dans le panneau latéral gauche.

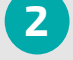

Cliquez sur le bouton « + ».

Cliquez sur « Envoyer un mail MSS ».

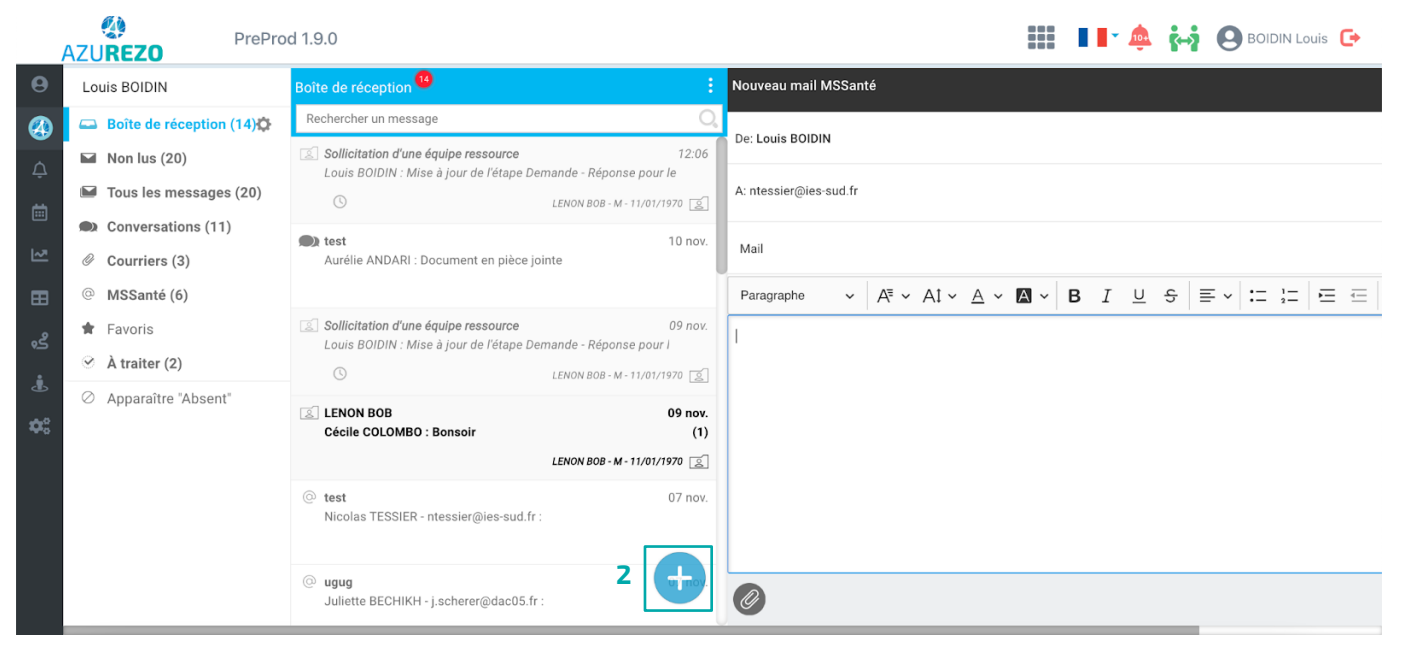

Vous pouvez dès à présent envoyer des mails depuis la MSS.

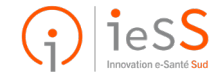